## Comment naviguer ?

Présentation générale

Le site comporte :

1. Une barre horizontale de menu, permanente et d'un index général sous cette barre (Ã gauche)

2. Deux barres latérales (menus gauche et droit) qui permettent d'accéder aux pages des articles.

Le menu vertical de gauche a la même disposition que les livres liturgiques habituels avec ses différentes parties (Liturgie des heures, Eucharistie, Autres sacrements etcâ€l). C'est par ce menu que l'on accà de à l'ensemble de la CFC

Le menu vertical de droite comporte un moteur de recherche, un glossaire et des articles divers qui ne ne renvoient pas au r©pertoire proprement dit.

Il existe trois façons de naviguer

- Vous connaissez la finalité de l'article recherché : il suffit alors de cliquer sur les boutons de menus, index ou liens qui vous méneront à l'article souhaité.

- Vous recherchez une information sans savoir à priori si elle est disponible sur ce site : il est alors nécessaire d'utiliser le moteur de recherche permettant de trouver les informations recherchées à l'aide de mots-clés.

- Vous souhaitez consulter ce site sans but précis, à la découverte d'informations : il vous suffit de suivre les menus et liens au fur et à mesure de la navigation.

Accéder aux pages de contenuOn peut accéder aux pages de contenu de plusieurs façons :

- en utilisant les menus de la barre supérieure,
- en utilisant les menus d'index et sous-menus,
- en utilisant les hyperliens parfois présents dans les contenus de pages,
- en utilisant la recherche (simple ou avancée).

## Utilisation de l'index

Un index complet présente un tableau de tous les titres disponibles, classés par sections et chapitres et sur lequel tous les titres sont cliquables pour permettre d'accéder rapidement à l'article recherché.Recherche en texteRecherche simple : - taper le mot (ou partie de mot) dans la case "Rechercher..."

- cliquer sur "Lancer la recherche" (ou appuyer sur Entrée).

Recherche avancée :

Pour une recherche particuliÃ<sup>-</sup>re, utiliser l'index "Recherche avancée", saisissez vos critÃ<sup>-</sup>res de recherche puis cliquer sur "Rechercher" (ou appuyer sur Entrée).

A l'intérieur de la pageChemin d'accÃ"s

Lorsqu'on a atteint une page de contenu, le chemin d'accà s est présenté en en-tête, sous la barre de menu. On peut l'utiliser pour naviguer dans l'arborescence des articles qui ont conduit à cette page.

Â

Pour afficher la liste des articles d'un chapitre :

Cliquer sur le titre d'une catégorie (x items) pour se rendre au(x) article(s) souhaités.

En mode liste, l'utilisation du filtre permettra d'isoler les titres comportant le terme saisi.

- taper le mot (ou partie de mot) dans la case "Filtre",
- appuyer sur Entrée.